## 契約法人管理者

ハードトークン抹消

選択 |必須|

利用者情報選択画面へ

抹消するハードトークンを選択してください。 利用者を登録しているハードトークンは抹消することができません。

Web ページからのメッセージ

一支扶湯したハードトークンは使用できなくなります。 こ利用キロハードトークンのジリアル番号と異なることを確認してください。 割除してようしいですか?

OK キャンセル

※抹濁したハードトークンを画度使用することはできません。

登録済みトークンの シリアル番号

1 - (2) - 1(2)利用者・業務情報登録/変更(メニュー画面) ハードトークンの紛失・盗難・機器故障時に、ハードトークンの登録を ①利用者・業務情報登録/変更 ハードウェアトークン設定 抹消し、使用不可の状態にする機能です。 (ハードウェアトークンを抹消する) 一度抹消したハードトークンを再度使用することはできません。 ☆ 京葉銀行 アルファビジネスダイレクト\_ 小標準大 🕛 🗆 契約法人情報 変更 利用者·業務情報 登録/変更 各種照会 「利用者・業務情報登録/変更」を押す 利用者情報登録/変更 > 契約口座情報変更 > 契約法人限度額変更 > 振込手数料参照/変更 > 「利用者情報登録/変更」を押す ដេខទ 契約法人名 (株) 京葉 様 ご利用履歴 前回ログオン日時 2018年02月20日 14時42分39秒 前回 2018年02月20日 14時42分39彩 管理者 Eメールアドレス a@test.bank 2回前 2018年02月20日 14時06分36秒 管理者 3回前 2018年02月20日 10時35分18秒 管理者 ハードトークンの設定 ハードトークンの設定の「抹消」を押す ハードトークンの登録を行う場合は、「登録」ボタンを押してください。 юя ハードトークンを利用する利用者の登録を行う場合は、「利用者登録」ボタンを押してください。 利用者登録 登録済みのハードトークンを抹消する場合は、「抹消」ボタンを押してください。 抹消 抹消するハードトークンを選択する ハードトークン抹消 CIBMU555 抹消する八ードトークンを選択してください。 利用者を登録している八ードトークンは抹消することができません。 「次へ」を押下する ※抹消したハードトークンを再度使用することはできません。 ※「現在の利用者数」が1人以上の場合はチェックボックスが表示され 登録済みトークンの シリアル番号 現在の利用者数 ¥Е ~ ません。前画面の「利用者登録」ボタンから、ハードトークン利用者 利用者情報選択画面へ 登録(利用者選択)画面に進み、選択を解除してください。

CIBMU555

現在の利用者数

ポップアップ画面の内容を確認する 「OK」を押下する

## 1-(2)-①

(2)利用者・業務情報登録/変更(メニュー画面)
①利用者・業務情報登録/変更 ハードウェアトークン設定

## (ハードウェアトークンを抹消する)

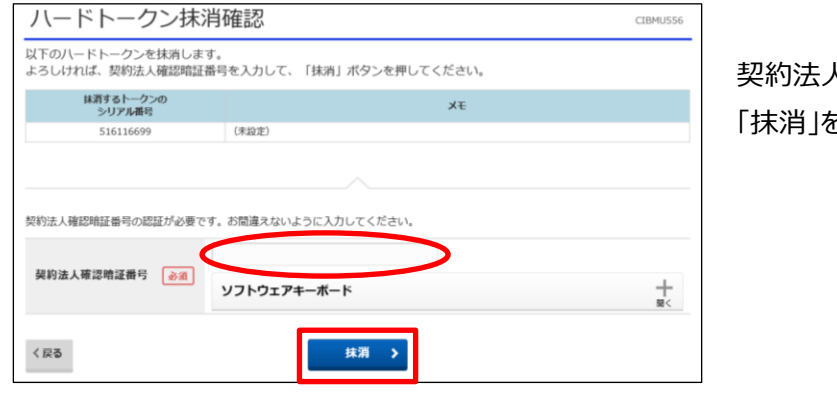

契約法人確認暗証番号を入力する 「抹消」を押す

| ハードトークン抹消完了         |       |    | CIBMU557 |
|---------------------|-------|----|----------|
| 以下のハードトークンを抹消しました。  |       |    |          |
| 抹消したトークンの<br>シリアル番号 |       | Ξ× |          |
| 516116699           | (未設定) |    |          |
| 利用者情報選択画面へ          |       |    |          |

ハードトークンの抹消が完了する